## Добавление диагноза

Для добавления диагноза следует нажать кнопку «Добавить» в списке диагнозов. Откроется форма добавления диагноза.

|                                                  |   |                  |                                             | 11:22     |
|--------------------------------------------------|---|------------------|---------------------------------------------|-----------|
| Диагноз<br>Юлия Александровна<br>Возраст: 61 год |   |                  | <b>Онкологи</b><br>Кабинет врача-терапевта2 | :         |
| Добавление диагноза                              |   |                  |                                             |           |
| Диагноз                                          |   |                  |                                             |           |
| Диагноз                                          |   |                  |                                             |           |
| Характер заболевания                             |   |                  |                                             |           |
| Острое                                           | ~ | 🗹 Диагноз услуги |                                             |           |
|                                                  |   |                  |                                             |           |
|                                                  |   |                  |                                             |           |
|                                                  |   |                  |                                             |           |
|                                                  |   |                  |                                             |           |
| < Назад                                          |   |                  |                                             | Сохранить |

Форма добавления диагноза

Необходимо заполнить поля формы:

- «Диагноз» выбор диагноза из справочника МКБ-10. Поиск диагноза можно осуществить путём ввода первых 2 символа кода МКБ-10 на латинской раскладке, либо первые 2 символа наименования диагноза на русской раскладке.
- «Характер заболевания» выбор из выпадающего списка, по умолчанию устанавливается «Острое».
- «Диагноз услуги» флажок устанавливается, если требуется указать услугу по основному заболеванию. Только одно заболевание можно указать как «Основное».

После внесения необходимых данных следует нажать кнопку «Сохранить». Добавленный диагноз отобразится в списке диагнозов.